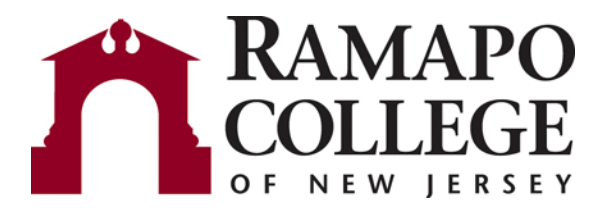

# Web Time Entry

## Instructions for Employees

Introduction: Page 2

Section 1: Login to My Ramapo - Page 3

Section 2: Enter and Submit Time - Page 7

The **Web Time Entry** component of **Employee Self Service** allows employees to submit their time off via an electronic Time Sheet.

As a full time employee the payroll system knows your regular schedule and legal holidays. You need only enter time off, or what is known as "exception" time.

Your time off will be reviewed and approved by a supervisor or manager referred to as an "Approver."

Because My Ramapo is available on the web you do not need to be on campus or at your desk to record your time off.

You will need to submit your electronic time sheet for approval every other Friday (Thursday in the Summer) for approval by your supervisor.

#### PART TIME and HOURLY EMPLOYEES: Please see Web Time Entry Instructions for Hourly Employees

## Log in to My Ramapo (Luminis) Self Service:

#### Logging In - To log in you must have:

A computer equipped with a Web browser and an internet connection.

A Ramapo User Identification or Login Name and Password. User name and password are the same for both My Ramapo and e-mail.

#### My Ramapo Login Procedure:

- 1. Open a supported Internet web browser. These include Internet Explorer Netscape, Firefox and Safari
- 2. Enter the URL: http://my.ramapo.edu
- 3. In the Secure Access Login box, enter your user name and password and click Login.

| CRamapo College of New Jersey Login - powered by SunGard High                           | er Education - Windows Internet Explorer                                                                                                    | _18  ×          |
|-----------------------------------------------------------------------------------------|----------------------------------------------------------------------------------------------------|-----------------|
| 🚱 🕤 👻 nttps://my.ramapo.edu/cp/home/displaylogin                                        | 💽 🔒 😚 🗙 Live Search                                                                                                    | <b>₽</b> •      |
| File Edit View Favorites Tools Help                                                     |                                                                                                    | 🍕 •             |
| 😪 🚸 🏠 Ramapo College of New Jersey Login - powered by Su                                | 🏠 🔹 🗟 🗸 🖶 • 🔂 Pag                                                                                                    | e 🔹 🎯 Tools 🔹 » |
| MY RAMAPO                                                                               |                                                                                                    |                 |
| Secure Access Login                                                                     | Welcome to My Ramapo Luminis Portal.                                                                                                    |                 |
| User Name: Password:                                                                    | This secure site provides the Ramapo College students, faculty and staff communities with access to a growing number of or<br>services. Inside you can check your e-mail, calendar, and participate in online groups. | 1-line          |
| Having problems logging in? Click here                                                  | What's Inside?                                                                                                    |                 |
|                                                                                         | E-mail: Send and receive e-mail, and create your own personal address book.                                                                                                    |                 |
| How do I get a user name and password? Click Here                                       | Calendar: Access and manage your personal, course and school calendars.                                                                                                    |                 |
| My Ramapo additional links           Quick Reference User Guide           My Ramapo FAQ | Groups: Create, manage and join group homepages for clubs, affiliations and interests.                                                                                                    |                 |
| Usage Policy<br>Forgot your password?                                                   | and much more                                                                                                    |                 |
| Copyright © SunGard Higher Education 1998 - 2009.                                       | Top SUNGARD'<br>HIGHER EDU                                                                                                    | CATION          |
|                                                                                         |                                                                                                    | <u>v</u>        |
|                                                                                         |                                                                                                    | 100% •          |
| 🗾 Start 🔮 🥙 💟 🥥 🤎 🔟 Inbox - Microso 🌽                                                   | r kamapo Colleg   🖉 Oracle Applicati   🛬 Oracle Develop    🎘 Ramapo Colle   🖳 Web Time Entr   🖳 Web Time Entr   🖄 🥸 🗐 🛡 🔍                                                                                             | N 1:29 PM       |

Once you log in the system displays your homepage.

(Note: The tabs available on your home page may differ based on the roles you have in the system)

Click on the **Employee Resources** tab:

Click through the links Web Self Service

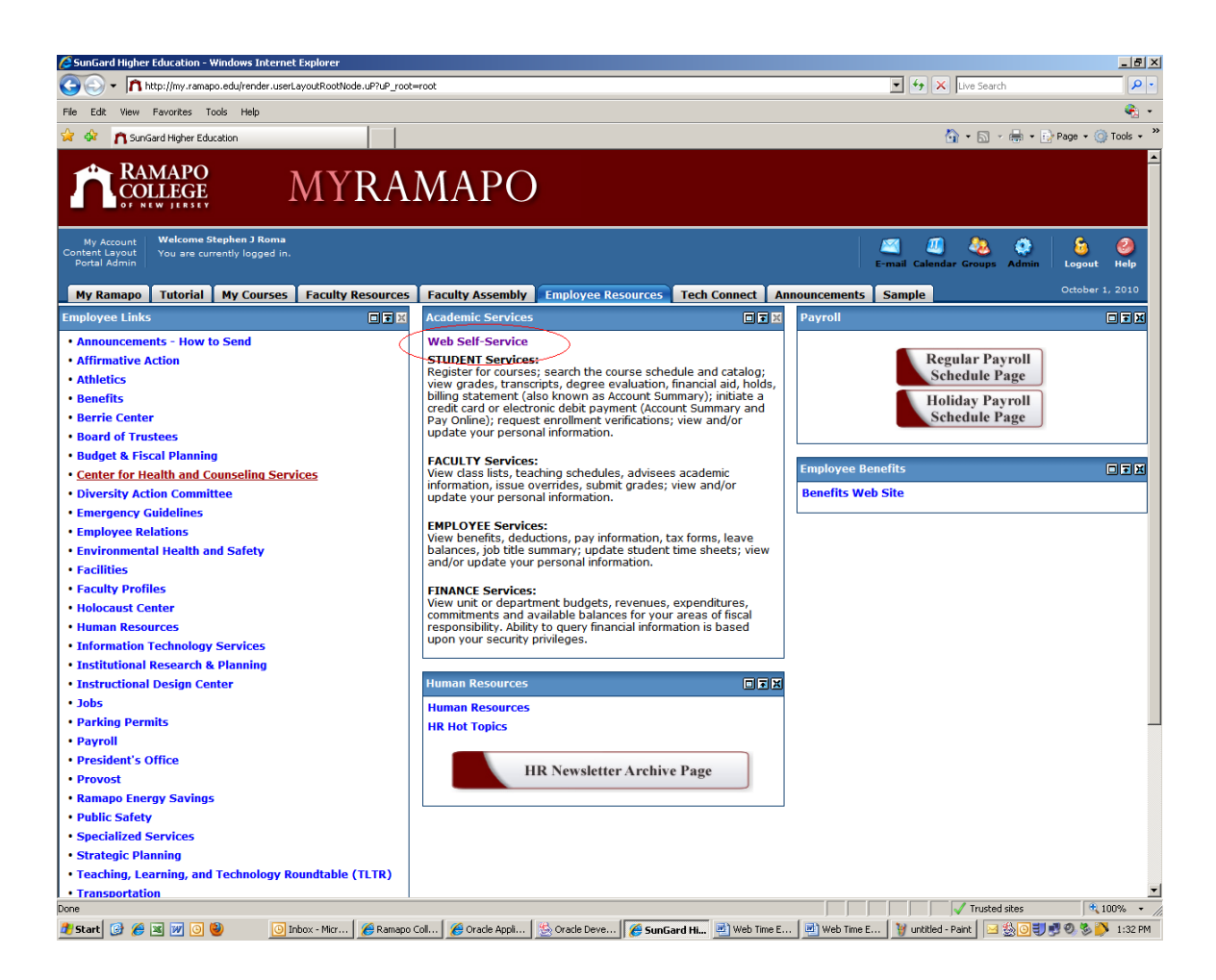

to reach the web self service Login Page

Log in using your Email User Name and Password.

| 🖉 User Login - Windows Internet Explorer                                                                 |                                         | _181 ×                 |
|----------------------------------------------------------------------------------------------------|-----------------------------------------|------------------------|
| S S + R https://ssb-1.ramapo.edu/RCNJ/twbkwbis.P_WWWLogin                                                | 💌 🔒 🐓 🗙 Live Search                     | P •                    |
| File Edit View Favorites Tools Help                                                                      |                                         | 🤹 •                    |
| 😭 🏟 🌈 User Login                                                                                         | 🟠 • 🗟 × 🖶                               | • 🗗 Page • 🍥 Tools • 🕻 |
| RAMAPO COLLEGE                                                                                           |                                         | A                      |
| Self Service                                                                                             |                                         |                        |
|                                                                                                    |                                         |                        |
|                                                                                                    |                                         |                        |
|                                                                                                    |                                         |                        |
|                                                                                                    |                                         |                        |
|                                                                                                    |                                         |                        |
|                                                                                                    |                                         |                        |
| Please enter your Email User Name and Password.                                                          |                                         | HELP   EXII            |
| Be sure to use all lowercase letters in the Liser Name field                                             |                                         |                        |
|                                                                                                    |                                         |                        |
| when inished, seect Login.                                                                               |                                         |                        |
| To protect your privacy, please Exit and close your browser when you are finished.                       |                                         |                        |
| User Name:                                                                                               |                                         |                        |
| Password:                                                                                                |                                         |                        |
| Login Click Here for Help with Login?                                                                    |                                         |                        |
| Click here for help with Login:                                                                          |                                         |                        |
| RELEASE: 8.2                                                                                             | powered by<br>SUNGARD                   | HIGHER EDUCATION       |
|                                                                                                    |                                         |                        |
|                                                                                                    |                                         |                        |
|                                                                                                    |                                         |                        |
|                                                                                                    |                                         |                        |
|                                                                                                    |                                         |                        |
|                                                                                                    |                                         |                        |
|                                                                                                    |                                         |                        |
|                                                                                                    |                                         |                        |
|                                                                                                    |                                         |                        |
| hoos .                                                                                                   | Tructed sites                           | 100% -                 |
| 🗿 Start 👩 🏈 📧 👿 🗿 🕲 💿 Inbox - Mir 🛛 🎉 Ramapo Col 🥻 Oracle Appl 🔅 Oracle Deve 🚺 User Login 🗟 Web Time E 🗐 | Web Time E 1 W untitled - Paint 2 1 1 1 | 🗐 🕄 Ø 🏷 🏹 1:36 PM      |

## **Enter and Submit Time**

Click on the **Employee** link:

| Main Menu - Microsoft Internet Explorer                                                                                                    |                                                                            |                                                                      |                         |                          |                          |                       |             |              | _ 8 ×    |
|----------------------------------------------------------------------------------------------------|----------------------------------------------------------------------------|----------------------------------------------------------------------|-------------------------|--------------------------|--------------------------|-----------------------|-------------|--------------|----------|
| File Edit View Favorites Tools Help                                                                                                    |                                                                            |                                                                      |                         |                          |                          |                       |             |              | 2        |
| 🔆 Back 🔹 💮 🕘 🖹 👔 🏠 🔎 Search                                                                                                    | h 🥂 Favorites                                                              | 😕 🍰 😒                                                                | - 🔜 🛍                   |                          |                          |                       |             |              |          |
| Address 🗃 https://forms-tst.banner.ramapo.edu:9095                                                                                                    | 5/SFDB/twbkwbis.P_Ge                                                       | nMenu?name=bmenu.P_Ma                                                | inMnu&msg=WELCOME+Weld  | ome,+Tammy+Test,+to+the+ | +Ramapo+College+Informat | ion+System!Oct+05,+20 | 0903% 💌 🔁 G | io Links     | » 🍕 🗸    |
| RAMAPO <sub>COLLEGE III</sub>                                                                                                    |                                                                            | <u>à</u>                                                             |                         |                          |                          |                       |             |              |          |
| Personal Information Alumni and Frie                                                                                                    | ends Student S                                                             | ervices & Financial #                                                | id Employee             |                          |                          |                       |             |              | _        |
| Search Go                                                                                                    |                                                                            |                                                                      |                         |                          |                          | ACCESSIBILI           | TY SITE MAP | HELP E       | XIT      |
| Main Menu                                                                                                    |                                                                            |                                                                      |                         |                          |                          |                       |             |              | _        |
| Welcome, Tammy Test, to the Rama                                                                                                    | apo College Info                                                           | ormation System! L                                                   | ast web access on C     | oct 05, 2009 at 03:00    | 0 pm                     |                       |             |              |          |
| Personal Information<br>Update contact information; review name or s<br>Alumni and Friends<br>Student & Financial Aid<br>Register, View your academic records, Account<br>Employée<br>Time sheat, time off, benefits, leave or job<br>Sign Up / Update Alert-Me-Now Info<br>Sign Up / Update Alert-Me-Now Information | social security numb<br>t Summary by Sem<br>data, paystubs, W2<br>rrmation | ber change information;<br>ester and Financial Aid<br>2 and W4 data. | Change your PIN.        |                          |                          |                       |             |              |          |
| RELEASE: 7.3                                                                                                    |                                                                            |                                                                      |                         |                          |                          |                       | powered by  |              |          |
|                                                                                                    |                                                                            |                                                                      |                         |                          |                          |                       |             |              |          |
| ទា                                                                                                    |                                                                            |                                                                      |                         |                          |                          |                       | A 🛛         | rusted sites | <u>*</u> |
| 灯 Start 🞯 🥌 🗷 📝 🗿                                                                                                    | box - Microsoft O                                                          | 🗀 Web Time Entry                                                     | 😕 4 Adobe Acrobat 8.1 • | 2 Microsoft Office       | 🥶 3 Internet Explo 🔻     | 🥡 untitled - Paint    | I ≥ 804     | 0 🛃 🏹        | 3:11 PM  |

**Note:** Your **Main Menu** might have different options depending on the roles you have on campus.

### Click on the **Time Sheet** link:

| File Edit View Pavorites Tools Help                                                                                                    | - |
|----------------------------------------------------------------------------------------------------|---|
| Back • ⊙ · ≥       ≥        Search        Search <t< th=""><th>-</th></t<>                                                                                                    | - |
| Address 👔 https://forms-tst.banner.ramapo.edu:9095/SFD6jt/wkkwbis.P_Gen/Menu/iname=pmenu.P_Man/Mru 💌 🎅 Go Unks ** 🀑 •                                                                                                    | • |
| RAMAPO                                                                                                    | 4 |
|                                                                                                    |   |
|                                                                                                    |   |
| Personal Information Alumni and Friends Student Services & Financial Aid Employee                                                                                                    |   |
| Search Go RETURN TO MENU SITE MAP HELP EXIT                                                                                                    |   |
|                                                                                                    |   |
| Employee                                                                                                    |   |
|                                                                                                    |   |
| Your employee information has been gathered and updated on an ongoing basis via various employment documents. In the event that you notice discrepancies, please attempt<br>to correct them via Employee Self Service. In the event that you are not able to correct discrepancies, please contact the Benefits Office at ext 7230 or 7502 regarding<br>Benefits Deductions and Leave Balance discrepancies, Employee Services and Records at ext 7781 for Jobs Summary discrepancies or the Payroll Office at ext 7782 for pay and<br>tax form information.                                                                                                    |   |
| Time Sheet                                                                                                    |   |
| Benefits and Deductions                                                                                                    |   |
| Retirement, health, flexible spending, miscellaneous, beneficiary.                                                                                                    |   |
| Pay Information                                                                                                    |   |
| Direct deposit allocation, earnings and deductions history, or pay stubs.                                                                                                    |   |
| Tax Forms                                                                                                    |   |
| W4 Information or W2 Form.                                                                                                    |   |
| Jobs Summary                                                                                                    |   |
| Leave Balances                                                                                                    |   |
| Surveys, Ballots and Such                                                                                                    |   |
| Electronic Personnel Action Forms                                                                                                    |   |
| Leave Request Form                                                                                                    |   |
| Reports                                                                                                    |   |
| RELEASE: 7.3.3 powwad by Silvera Project Project Proje |   |
|                                                                                                    |   |
|                                                                                                    |   |
|                                                                                                    |   |
|                                                                                                    |   |
|                                                                                                    |   |
|                                                                                                    |   |
|                                                                                                    |   |
|                                                                                                    |   |
|                                                                                                    |   |
|                                                                                                    |   |
|                                                                                                    |   |
|                                                                                                    | - |
| Image: A set of the set of the    |   |
| 🤹 Start 🕼 😹 🕱 🕼 💿 💿 Inbox - Microsoft O   🏠 Web Time Entry 📃 4 Adobe Acrobat 8.1 + 📝 2 Microsoft Office + 😹 3 Internet Explo + 🦉 untitled - Pant 🔤 🎂 🚱 🏈 5.13 Pr                                                                                                    | 1 |

Time Sheet

Select the correct pay period and then the Time Sheet button

The Time Sheet Status will be Not Started

| 🗿 Time Sheet Selection - Microsoft Internet Explorer                                                      |                          |
|----------------------------------------------------------------------------------------------------|--------------------------|
| File Edit View Favorites Tools Help                                                                       | 🥂 🕹 👘 🖓                  |
| 🔾 Back + 🕞 - 🖹 💈 🏠 🔎 Search 🦙 Favorites 🚱 🔗 - 😓 🔟 - 🛄 🎇                                                   |                          |
| Address 👸 https://forms-tst.banner.ramapo.edu;9095/SFDB/bwpktais.P_SelectTimeSheetRoll                    | 💌 🔁 Go 🛛 Links 🎇 🔩 👻     |
| RAMAPOCOLLEGE                                                                                             | 2                        |
| Personal Information Alumni and Friends Student Services & Financial Aid Employee                         |                          |
| Search                                                                                                    | SITE MAP HELP EXIT       |
| Time Sheet Selection                                                                                      |                          |
| 🔍 Make a selection from My Choice. Choose a Time Sheet period from the pull-down list. Select Time Sheet. |                          |
|                                                                                                    |                          |
| Title and Department My Choice Pay Period and Status                                                      |                          |
| Human Resources, 72101                                                                                    |                          |
|                                                                                                    |                          |
| Time Sheet                                                                                                |                          |
| RELEASE: 7.0                                                                                              | powered by               |
|                                                                                                    | SURGARD HIGHER EDUCATION |
|                                                                                                    |                          |
|                                                                                                    |                          |
|                                                                                                    |                          |
|                                                                                                    |                          |
|                                                                                                    |                          |
|                                                                                                    |                          |
|                                                                                                    |                          |
|                                                                                                    |                          |
|                                                                                                    |                          |
|                                                                                                    |                          |
|                                                                                                    |                          |
|                                                                                                    |                          |
|                                                                                                    |                          |
|                                                                                                    |                          |
|                                                                                                    |                          |
|                                                                                                    |                          |

**Note:** Though you can see past pay periods you may not update any past payroll information.

You will see the first week of the pay period and all the paid time off categories for which you are eligible. Paid time off includes **Vacation**, **Sick**, and others depending on your eligibility by employee type.

**Remember:** All regular time, including legal holidays, is assumed by the payroll system. You need only enter time off, or exception, time.

To view the following week click on the Next button.

Restart Removes all entries and gives you a blank sheet.

Comments

Allows you to make notes for your approver.

Once you open your Time Sheet the status will be **In Progress** 

Begin entering time by selecting the desired date and the type of time taken.

| 🖆 Time and Leave Reporting - Micros    | soft Internet Ex  | plorer               |                                         |                  |                       |                    |                  |                      |                          |                        | _ 8     |
|----------------------------------------|-------------------|----------------------|-----------------------------------------|------------------|-----------------------|--------------------|------------------|----------------------|--------------------------|------------------------|---------|
| File Edit View Favorites Tools         | Help              |                      |                                         |                  |                       |                    |                  |                      |                          |                        |         |
| 🔆 Back 🕶 🛞 🖌 🚺 🛃 🐔                     | Search S          | 🔆 Favorites  🪱       | ) 🔗 - 🍇                                 | 🔊 - 🔜 🎁          | l                     |                    |                  |                      |                          |                        |         |
| Address 🗃 https://forms-tst.banner.ram | iapo.edu:9095/SFE | DB/bwpkteis.P_Select | tTimeSheetDriver                        |                  |                       |                    |                  |                      | •                        | → Go Links »           | - e     |
| NAWLAR VOOL LE                         | GF                | They are a           | K- Part C                               |                  |                       |                    |                  |                      |                          |                        |         |
|                                        |                   | alumes of the second | AND AND AND AND AND AND AND AND AND AND | and the second   |                       |                    |                  |                      |                          |                        |         |
|                                        |                   |                      |                                         |                  |                       |                    |                  |                      |                          |                        |         |
|                                        |                   |                      |                                         |                  |                       |                    |                  |                      |                          |                        |         |
| Personal Information Alum              | ni and Friend     | s Student Ser        | vices & Finar                           | cial Aid Empl    | ovee                  |                    |                  |                      |                          |                        |         |
|                                        |                   | - V                  |                                         |                  |                       |                    |                  |                      | CITE M                   |                        | IT      |
| Search                                 | GO                |                      |                                         |                  |                       |                    |                  |                      | STIEMA                   | AP HELP EX             |         |
| <b>-</b>                               | - ··              |                      |                                         |                  |                       |                    |                  |                      |                          |                        |         |
| lime and Leave                         | Reporti           | ng                   |                                         |                  |                       |                    |                  |                      |                          |                        |         |
|                                        |                   |                      |                                         |                  |                       |                    |                  |                      |                          |                        | _       |
| 🔍 Select the link under a d            | late to enter     | hours or days.       | Select Next (                           | or Previous to r | navigate through t    | he dates withir    | n the period.    |                      |                          |                        |         |
|                                        |                   |                      |                                         |                  |                       |                    |                  |                      |                          |                        |         |
| Time Sheet                             |                   |                      |                                         |                  |                       |                    |                  |                      |                          |                        |         |
| Title and Number:                      |                   |                      |                                         |                  | Benefits Sp           | ecialist 018       | 130-01           |                      |                          |                        |         |
| Department and Number:                 | :                 |                      |                                         |                  | Human Res             | ources 721         | 01               |                      |                          |                        |         |
| Time Sheet Period:                     |                   |                      |                                         |                  | Sep 26, 20            | 09 to Oct 09,      | 2009             |                      |                          |                        |         |
| Submit By Date:                        |                   |                      |                                         |                  | Oct 10, 20            | 09 by 11:59 P      | .M.              |                      |                          |                        |         |
| Earning                                | Shift Defau       | lt Tol               | tal Total Sa                            | aturday          | Sunday M              | londay             | Tuesday          | Wednesday            | Thursday                 | Friday<br>Oct 02, 2000 |         |
| Vacation Time                          | 1                 |                      |                                         | Enter Hours      | Enter Hours           | Enter Hours        | Enter Hours      | Enter Hours          | Enter Hours              | Enter Hour             | *<br>rs |
| Sick Time                              | 1                 | 0                    | 0                                       | Enter Hours      | Enter Hours           | Enter Hours        | Enter Hours      | Enter Hours          | Enter Hours              | Enter Hour             | 's      |
| Compensatory Time Taken                | 1                 | 0                    | 0                                       | Enter Hours      | Enter Hours           | Enter Hours        | Enter Hours      | Enter Hours          | Enter Hours              | Enter Hour             | s       |
| Personal Time                          | 1                 | 0                    | 0                                       | Enter Hours      | Enter Hours           | Enter Hours        | Enter Hours      | Enter Hours          | Enter Hours              | Enter Hour             | s       |
| Leave Voluntary Furlough               | 1                 | 0                    | 0                                       | Enter Hours      | Enter Hours           | Enter Hours        | Enter Hours      | Enter Hours          | Enter Hours              | Enter Hour             | s       |
| Union Activity                         | 1                 | 0                    | 0                                       | Enter Hours      | Enter Hours           | Enter Hours        | Enter Hours      | Enter Hours          | Enter Hours              | Enter Hour             | 's      |
| Jury Duty                              | 1                 | 0                    | 0                                       | Enter Hours      | Enter Hours           | Enter Hours        | Enter Hours      | Enter Hours          | Enter Hours              | Enter Hour             | 's      |
| Sick Leave Injury                      | 1                 | 0                    | 0                                       | Enter Hours      | Enter Hours           | Enter Hours        | Enter Hours      | Enter Hours          | Enter Hours              | Enter Hour             | 's      |
| Comp Time Earned NL                    | 1                 | 0                    | 0                                       | Enter Hours      | Enter Hours           | Enter Hours        | Enter Hours      | Enter Hours          | Enter Hours              | Enter Hour             | 's      |
| Furlough State Mandated                | 1                 | 0                    | 0                                       | Enter Hours      | Enter Hours           | Enter Hours        | Enter Hours      | Enter Hours          | Enter Hours              | Enter Hour             | s       |
| Total Hours:                           |                   |                      | 0                                       | 0                | 0                     | 0                  | 0                | 0                    | 0                        |                        | 0       |
| Total Units:                           |                   |                      | 0                                       | 0                | 0                     | 0                  | 0                | 0                    | 0                        |                        | 0       |
|                                        |                   |                      |                                         |                  |                       |                    |                  |                      |                          |                        |         |
| Position Selection                     | Comments          | Preview              | Submit for                              | Approval         | Restart Next          |                    |                  |                      |                          |                        |         |
|                                        |                   |                      |                                         |                  |                       |                    |                  |                      |                          |                        |         |
| Submitted for Approval B               | By:               |                      |                                         |                  |                       |                    |                  |                      |                          |                        |         |
| Approved By:                           |                   |                      |                                         |                  |                       |                    |                  |                      |                          |                        |         |
| Waiting for Approval Fro               | m:                |                      |                                         |                  |                       |                    |                  |                      |                          |                        | _       |
| RELEASE: 7.2.1.1                       |                   |                      |                                         |                  |                       |                    |                  |                      | powered by<br>SUNGARD' H | IGHER EDUCATION        |         |
| -                                      |                   |                      |                                         |                  |                       |                    |                  |                      |                          |                        |         |
| Done                                   |                   |                      |                                         |                  |                       |                    | 4                |                      |                          | O Trusted sites        |         |
| 🖥 Start 🞯 🥌 🕱 😿 🔘                      | Inbox             | - Microsoft O   📔    | Web Time Entry                          | 🝌 4 Adob         | e Acrobat 8.1 + 💓 2 I | Nicrosoft Office + | 👩 3 Internet Ext | olo 👻 🦉 untitled - I | Paint 🛛 🖂 🍪              | 0 🖉 🍼 🖉 🕗              | 3:20 PN |

In this case we are entering 7 hours of Vacation for Monday, September 28<sup>th</sup>.

| 🎒 Time and Leave Reporting - Micro                    | osoft I | nternet Explorer              |                |                                            |                          |                               |                         |                           |                          |                        | - 181 × |
|-------------------------------------------------------|---------|-------------------------------|----------------|--------------------------------------------|--------------------------|-------------------------------|-------------------------|---------------------------|--------------------------|------------------------|---------|
| File Edit View Favorites Tools                        | Help    |                               |                |                                            |                          |                               |                         |                           |                          |                        | -       |
| 🔆 Back + 📀 - 😰 🐔 🔎 Search 👷 Favorites 🚱 🔗 + 😓 📓 + 📴 🎇 |         |                               |                |                                            |                          |                               |                         |                           |                          |                        |         |
| Address 🙆 https://forms-tst.banner.ran                | mapo.e  | du:9095/SFDB/bwpktetm.P_      | EnterTime      | Sheet?JobsSeqNo=13926&TypeEnt              | ry=D&LastDate=0&         | par_restart=Y∥_up             | date=Y∥_submit=Y        | %EarnCode=VAC&Shift       | =1&SpecialRate=          | ∋Go Links »            | ÷       |
| RAMAPOCOLLE                                           | EG      | E                             | 1              |                                            |                          |                               |                         |                           |                          |                        |         |
| Personal Information Alun                             | nni a   | nd Friends Student            | Service        | es & Financial Aid Employ                  | yee                      |                               |                         |                           |                          |                        |         |
| Search                                                | Go      | ]                             |                |                                            |                          |                               |                         |                           | SITE MA                  | P HELP EXIT            | ·       |
| Time and Leave                                        | Re      | eporting                      |                |                                            |                          |                               |                         |                           |                          |                        |         |
| Select the link under a d                             | date    | to enter hours or day         | /s. Sele       | ect Next or Previous to na                 | vigate through           | the dates withir              | n the period.           |                           |                          |                        |         |
| Time Sheet                                            |         |                               |                |                                            |                          |                               |                         |                           |                          |                        |         |
| Title and Number:                                     |         |                               |                |                                            | Benefits Sp<br>Human Pac | ecialist 0181:<br>ources 7210 | 30-01                   |                           |                          |                        |         |
| Time Sheet Deriod                                     | •       |                               |                |                                            | Sep 26, 20               | 0010es 7210.                  | 1009                    |                           |                          |                        |         |
| Submit By Date:                                       |         |                               |                |                                            | Oct 10, 200              | 9 by 11:59 P.M                | 1.                      |                           |                          |                        |         |
| Earning:                                              |         |                               |                | Vacation Time                              |                          |                               |                         |                           |                          |                        |         |
| Date:                                                 |         |                               |                | Sep 28, 2009                               |                          |                               |                         |                           |                          |                        |         |
| Shift:                                                |         |                               |                | 1                                          |                          |                               |                         |                           |                          |                        |         |
| Hours:                                                |         |                               |                |                                            |                          |                               |                         |                           |                          |                        |         |
| Course Comu                                           | + Die   | authoriations (               |                |                                            |                          |                               |                         |                           |                          |                        |         |
| Save Copy Accoun                                      | nt Dis  | tribution                     |                |                                            |                          |                               |                         |                           |                          |                        |         |
| Earning                                               | Sh      | ift Default<br>Hours or Units | Total<br>Hours | Total Saturday Su<br>Units Sep 26, 2009 Se | unday<br>ep 27, 2009     | Monday<br>Sep 28, 2009        | Tuesday<br>Sep 29, 2009 | Wednesday<br>Sep 30, 2009 | Thursday<br>Oct 01, 2009 | Friday<br>Oct 02, 2009 |         |
| Vacation Time                                         | 1       | 0                             | 0              | Enter Hours                                | Enter Hours              | Enter Hours                   | Enter Hours             | Enter Hours               | Enter Hours              | Enter Hours            |         |
| Sick Time                                             | 1       | 0                             | 0              | Enter Hours                                | Enter Hours              | Enter Hours                   | Enter Hours             | Enter Hours               | Enter Hours              | Enter Hours            |         |
| Compensatory Time Taken                               | 1       | 0                             | 0              | Enter Hours                                | Enter Hours              | Enter Hours                   | Enter Hours             | Enter Hours               | Enter Hours              | Enter Hours            |         |
| Personal Time                                         | 1       | 0                             | 0              | Enter Hours                                | Enter Hours              | Enter Hours                   | Enter Hours             | Enter Hours               | Enter Hours              | Enter Hours            |         |
| Leave Voluntary Furlough                              | 1       | 0                             | 0              | Enter Hours                                | Enter Hours              | Enter Hours                   | Enter Hours             | Enter Hours               | Enter Hours              | Enter Hours            |         |
| Union Activity                                        | 1       | 0                             | 0              | Enter Hours                                | Enter Hours              | Enter Hours                   | Enter Hours             | Enter Hours               | Enter Hours              | Enter Hours            |         |
| Jury Duty                                             | 1       | 0                             | 0              | Enter Hours                                | Enter Hours              | Enter Hours                   | Enter Hours             | Enter Hours               | Enter Hours              | Enter Hours            |         |
| Sick Leave Injury                                     | 1       | 0                             | 0              | Enter Hours                                | Enter Hours              | Enter Hours                   | Enter Hours             | Enter Hours               | Enter Hours              | Enter Hours            |         |
| Comp Time Earned NL                                   | 1       | 0                             | 0              | Enter Hours                                | Enter Hours              | Enter Hours                   | Enter Hours             | Enter Hours               | Enter Hours              | Enter Hours            |         |
| Furiough State Mandated                               | 1       | 0                             | 0              | Enter Hours                                | Enter Hours              | Enter Hours                   | Enter Hours             | Enter Hours               | Enter Hours              | Enter Hours            |         |
| Total Hours:                                          |         |                               | 0              | 0                                          | 0                        | 0                             | 0                       | 0                         | 0                        | 0                      |         |
| rotal onits:                                          |         |                               |                | 0 0                                        | 0                        | 0                             | U                       | 0                         | 0                        | 0                      |         |
| 🛃 Done                                                |         |                               |                |                                            |                          |                               |                         |                           |                          | Trusted sites          |         |
| 🍠 Start 🚱 🥌 🗷 📝 🙆                                     |         | Inbox - Microsoft O           | <u>&gt;</u> 44 | dobe Acrobat 8.1 🕶 🖭 Notes for             | WTE Instr                | Veb Time Entry Ins            | 🦲 3 Internet Exp        | lo 🔻 🦉 untitled - Pa      | aint 📃 🔛                 | o 🏈 💛 🛃 🎱 3            | 34 PM   |

If you are taking multiple days of the same time you may use the <u>Copy</u> feature to duplicate the entry over additional days.

If you are done with the entry for that day click on the Save button.

You will see we have entered additional time off.

| Time and Leave Reporting - Micro                                                                    | soft Ir | nternet Explorer    |            |                         |                  |                    |               |                 |              |                                       |
|----------------------------------------------------------------------------------------------------|---------|---------------------|------------|-------------------------|------------------|--------------------|---------------|-----------------|--------------|---------------------------------------|
| File Edit View Favorites Tools                                                                      | Help    |                     |            |                         |                  |                    |               |                 |              | 4                                     |
| 🕒 Back = 📀 - 💌 😰 🏠 🔎 Search 🔆 Favorites 🚱 🔗 🦉 🔟 - 🛄 🎇                                               |         |                     |            |                         |                  |                    |               |                 |              |                                       |
| address 🗃 https://forms-tst.banner.ramapo.edu:9095/SFDB/bwyktetm.P_UpdateTimeSheet 🔽 🄁 Go Unixs 🤌 🗣 |         |                     |            |                         |                  |                    |               |                 |              |                                       |
| Time and Leave Reporting                                                                            |         |                     |            |                         |                  |                    |               |                 |              |                                       |
| Select the link under a c                                                                           | date t  | to enter hours or d | ays. Selec | t Next or Previous to I | navigate through | the dates withi    | n the period. |                 |              |                                       |
| Time Sheet                                                                                          |         |                     |            |                         |                  |                    |               |                 |              |                                       |
| Title and Number:                                                                                   |         |                     |            |                         | Benefits Spe     | ecialist 0181      | 30-01         |                 |              |                                       |
| Department and Number                                                                               |         |                     |            |                         | Human Reso       | ources 7210        | 1             |                 |              |                                       |
| Time Sheet Period:                                                                                  |         |                     |            |                         | Sep 26, 200      | 9 to Oct 09, 2     | 009           |                 |              |                                       |
| Submit By Date:                                                                                     |         |                     |            | Ciels Trees             | OCC 10, 200      | a nă 11:2a b'v     | n.            |                 |              |                                       |
| Earning:                                                                                            |         |                     |            | Sick Time               | 20               |                    |               |                 |              |                                       |
| Shift                                                                                               |         |                     |            | 000 02, 200             | 79               |                    |               |                 |              |                                       |
| Hours:                                                                                              |         |                     |            | 4.5                     |                  |                    |               |                 |              |                                       |
|                                                                                                    |         |                     |            | 110                     |                  |                    |               |                 |              |                                       |
| Save Copy Accoun                                                                                    | it Dist | tribution           |            |                         |                  |                    |               |                 |              |                                       |
| Familia                                                                                             | Chi     | ft Dofoult          | Total T    | otal Caturday           | Cupdau N         | londau             | Tuesday       | Wadpacdau       | Thursday     | Friday                                |
| Earning                                                                                             | Shi     | Hours or Units      | Hours U    | nits Sep 26, 2009       | Sep 27, 2009 S   | Sep 28, 2009       | Sep 29, 2009  | Sep 30, 2009    | Oct 01, 2009 | Oct 02, 2009                          |
| Vacation Time                                                                                       | 1       | C                   | 7          | Enter Hours             | Enter Hours      | 7                  | Enter Hours   | Enter Hours     | Enter Hours  | Enter Hours                           |
| Sick Time                                                                                           | 1       | C                   | 4.5        | Enter Hours             | Enter Hours      | Enter Hours        | Enter Hours   | Enter Hours     | Enter Hours  | 4.5                                   |
| Compensatory Time Taken                                                                             | 1       | C                   | 0          | Enter Hours             | Enter Hours      | Enter Hours        | Enter Hours   | Enter Hours     | Enter Hours  | Enter Hours                           |
| Personal Time                                                                                       | 1       | C                   | 7          | Enter Hours             | Enter Hours      | Enter Hours        | 7             | Enter Hours     | Enter Hours  | Enter Hours                           |
| Leave Voluntary Furlough                                                                            | 1       | C                   | 0          | Enter Hours             | Enter Hours      | Enter Hours        | Enter Hours   | Enter Hours     | Enter Hours  | Enter Hours                           |
| Union Activity                                                                                      | 1       | C                   | 0          | Enter Hours             | Enter Hours      | Enter Hours        | Enter Hours   | Enter Hours     | Enter Hours  | Enter Hours                           |
| Jury Duty                                                                                           | 1       | C                   | 0          | Enter Hours             | Enter Hours      | Enter Hours        | Enter Hours   | Enter Hours     | Enter Hours  | Enter Hours                           |
| Sick Leave Injury                                                                                   | 1       | C                   |            | Enter Hours             | Enter Hours      | Enter Hours        | Enter Hours   | Enter Hours     | Enter Hours  | Enter Hours                           |
| Comp Time Earned NL<br>Eurlaugh Ctata Mandatad                                                      | 1       |                     |            | Enter Hours             | Enter Hours      | Enter Hours        | Enter Hours   | Enter Hours     | Enter Hours  | Enter Hours                           |
| Total Hours                                                                                         | 1       | C C                 | 195        | Enter Hours             |                  | Enter Hours        | Enter Hours   |                 | Enter Hours  |                                       |
| Total Units:                                                                                        |         |                     | 10.5       | 0 0                     | 0                | ,<br>0             | ó             | 0               | 0            |                                       |
|                                                                                                    |         |                     |            |                         |                  |                    |               |                 |              |                                       |
| Position Selection                                                                                  | Com     | ments Preview       | Su         | bmit for Approval       | Restart Next     |                    |               |                 |              |                                       |
| Output the different service of the                                                                 | <b></b> |                     |            |                         |                  |                    |               |                 |              |                                       |
| Submitted for Approval E                                                                            | BÅ:     |                     |            |                         |                  |                    |               |                 |              |                                       |
| Maiting for Approval Fro                                                                            | m       |                     |            |                         |                  |                    |               |                 |              |                                       |
|                                                                                                    |         |                     |            |                         |                  |                    |               |                 | powered by   |                                       |
| NELENƏEI /12111                                                                                     |         |                     |            |                         |                  |                    |               |                 | SUNGARD' H   | IGHER EDUCATION                       |
| Done                                                                                                |         |                     |            |                         |                  |                    |               |                 |              | Trusted sites                         |
|                                                                                                    |         | D Johan Missasaft O |            | ha Assahat 9.1 - Diatas | for WTE tools    | lah Time Febru Inc |               | In Munitified F |              | A A A A A A A A A A A A A A A A A A A |

When you are done entering time for this pay period click on the

Submit for Approval button.

The system will ask you to verify the submission by re-entering your password. This is your "electronic signature" to the Time Sheet.

If you had no paid time off hours to enter you will get a message of "No Hours Submitted". This is correct. Remember, the payroll system has your regular hours. Only time off is recorded with the Time Sheet

The system will direct your Time Sheet to your designated approver

Once your time sheet has been submitted you may **NOT** retrieve or make any changes to your Time Sheet. For any changes or updates you will have to contact your Approver directly prior to the payroll submission deadline.

The system will ask you to verify the submission by re-entering your password. This is your "electronic signature" to the Time Sheet.

The system will direct your Time Sheet to your designated approver

Once your time sheet has been submitted you may **NOT** retrieve or make any changes to your Time Sheet. For any changes or updates you will have to contact your Approver directly prior to the payroll submission deadline.

| 🥭 Time and Leave Reporting - Windows Internet Explorer                                                                                                    | _ 8 2                                                                 |
|----------------------------------------------------------------------------------------------------|-----------------------------------------------------------------------|
| Co CortificationDriver                                                                                                    | 💽 🍫 🗙 Live Search 🖉 🗸                                                 |
| File Edit View Favorites Tools Help                                                                                                    | 🍕 •                                                                   |
| 🔆 🏠 🌈 Time and Leave Reporting                                                                                                    | 🟠 🔹 🗟 🖌 🖶 Page 🗙 🎯 Tools 🔹                                            |
| RAMAPOCOLLEGE                                                                                                    | 2                                                                     |
| Personal Information Student Services & Financial Aid Employee                                                                                                    |                                                                       |
| Search Go                                                                                                    | SITE MAP HELP EXIT                                                    |
| Time and Leave Reporting                                                                                                    |                                                                       |
| Q Select the link under a date to enter hours or days. Select Next or Previous to navigate through the dates within                                                                                                    | the period.                                                           |
| ▲ Your time sheet was submitted successfully.         Time Sheet         Title and Number:       Clerical Assistant Hourly 230-         Department and Number:       Human Resources 72101         Time Sheet Period:       Sep 25,2010 to Oct 08,2010         Submit Purport       0ct 09,2010 both 11150 Purport | 425-00                                                                |
| Earning Shift Default Total Total Saturday Sunday Monday                                                                                                    | Tuesday Wednesday Thursday Friday                                     |
| Hours or Units Hours Units Sep 25,2010 Sep 26,2010 Sep 27,2010                                                                                                    | 0 Sep 28,2010 Sep 29,2010 Sep 30,2010 Oct 01,2010                     |
| Regular PT Hourly Non Pension 1 0 37.5 Enter Hours Enter Hours 3.7<br>Total Hours: 27.5 0 0 37.7                                                                                                    | 5 3.75 3.75 3.75 3.75                                                 |
| Total Units: 0 0 0                                                                                                    | 0 0 0 0 0                                                             |
|                                                                                                    |                                                                       |
| Position Selection Comments Preview Next Return Time                                                                                                    |                                                                       |
| Submitted for Approval By: You on Oct 01,2010 Approved By:                                                                                                    |                                                                       |
| Waiting for Approval From: Stephen Roma                                                                                                    | powered by                                                            |
| RELEASE: 0.5                                                                                                    | SUNGARD HIGHER EDUCATION                                              |
|                                                                                                    |                                                                       |
| Done                                                                                                    | Trusted sites                                                         |
| 🦹 Start 🕜 🔗 🗷 🖉 🗿 🥘 👘 🖸 Inbox - Mir 🖉 Ramapo Col 🌈 Oracle Appl 🥻 Time and L 🖄 Oracle Deve 🕅 2 Mic                                                                                                    | rrosof 🔻 谢 untitled - Paint   🝺 Untitled - No   🖂 🌦 💽 🗐 🦉 🗞 🐎 3:10 PM |

You will get the message that :

Your time sheet was submitted successfully.

The status of your Time Sheet will go to **Pending**.

When your approver approves the Time Sheet the status will be **Approved**.

When you are paid for that pay period the status will be **Complete**.